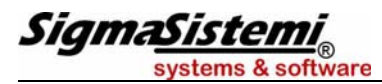

# Nuova gestione CIG

# Gestione domanda CIG con rilascio del Ticket

Riferimenti Circolare Inps n. 13 del 28.01.2011 normativi

Messaggio Inps n. 14568 del 13.07.2011

Informazioni In particolare, la nuova struttura prevede l'esposizione delle informazioni utili: richieste dal

nuovo sistema

• all'accredito figurativo:

così come avveniva con il precedente sistema le aziende continueranno ad indicare le coperture settimanali interessate da eventi di CIG o solidarietà e le relative differenze di accredito. Con il nuovo sistema tali informazioni riguarderanno non solo i periodi di Cig messi a conguaglio, come avveniva in precedenza, ma anche i periodi di Cig per i quali viene richiesto il pagamento diretto. Inoltre con il nuovo sistema saranno indicati, con appositi codici, anche i periodi di sospensione non ancora autorizzati.

al calcolo della prestazione:

anche il calcolo della prestazione viene gestito con le stesse modalità indipendentemente dal tipo di pagamento. Oltre alle informazioni già presenti nella denuncia Uniemens, la nuova struttura prevede l'esposizione del calendario giornaliero nel quale per ogni giorno del mese deve essere indicato se è stata svolta attività lavorativa o meno, riportando, gualora nel giorno sia intervenuto un evento di Cig gestito con la nuova modalità, le ulteriori informazioni utili al calcolo della prestazione (tipo di cig; ore cig; identificativo del periodo di cig, ticket o numero autorizzazione).

alle politiche attive:

al fine di consentire l'applicazione delle "politiche attive" al lavoratore in Cig, vengono raccolte ulteriori informazioni relative ai recapiti dello stesso (e-mail; numero telefonico fisso e mobile) e l'avvenuta sottoscrizione del DID e le qualifiche professionali indicate.

• al pagamento diretto o conguaglio da parte dell'azienda:

al fine di provvedere al pagamento diretto della prestazione da parte dell'Inps, nella denuncia vengono indicati: il codice IBAN, qualora venga richiesto l'accredito bancario; il codice sindacato, qualora debba essere effettuata la trattenuta sindacale disposta dal lavoratore; eventuale importo di ANF da erogare contestualmente alla prestazione; eventuale importo di trattenuta, se trattasi di lavoratore pensionato.

Le informazioni relative alle somme poste a conguaglio dall'azienda possono essere semplificate rispetto al vecchio sistema, in quanto l'effettivo ammontare della prestazione nonché l'attribuzione individuale del periodo e degli importi sono stati già determinati al momento della sospensione. All'atto del conguaglio sarà sufficiente abbinare il conguaglio stesso alla domanda di Cig tramite il numero di autorizzazione o di ticket.

L'esposizione del recupero dei trattamenti di sostegno al reddito anticipati per conto dell'Inps da parte del datore di lavoro avverrà non più a livello individuale (<Denuncialndividuale> <GestioneCIG> di <DatiRetributivi>) ma a livello aziendale (<ConguagliCIG> di <DenunciaAziendale>).

La procedura EMENS è stata implementata per consentire il prelievo automatico delle informazioni relative agli eventi di CIG/CDS gestiti secondo la nuova modalità. Si ricorda che i campi necessari per tale gestione sono già stati inseriti nella procedura nel corso dell'anno 2011.

La compilazione degli elementi <GestioneCIG> e <CIGpregressa> sarà mantenuta con esclusivo riferimento ai periodi di CIG afferenti a domande gestite con il vecchio sistema.

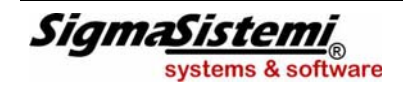

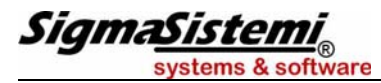

### NOTE OPERATIVE DI RELEASE

Il presente documento costituisce un'integrazione al manuale utente del prodotto ed evidenzia le variazioni apportate con la release.

# Denuncia Individuale

Elemento <EventoGiorn> di <Giorno> di <DatiRetributivi>

L'elemento **<EventoGiorn>** contiene informazioni relative agli eventi di Cassa Integrazione del giorno (o assegno ordinario per le imprese del credito).

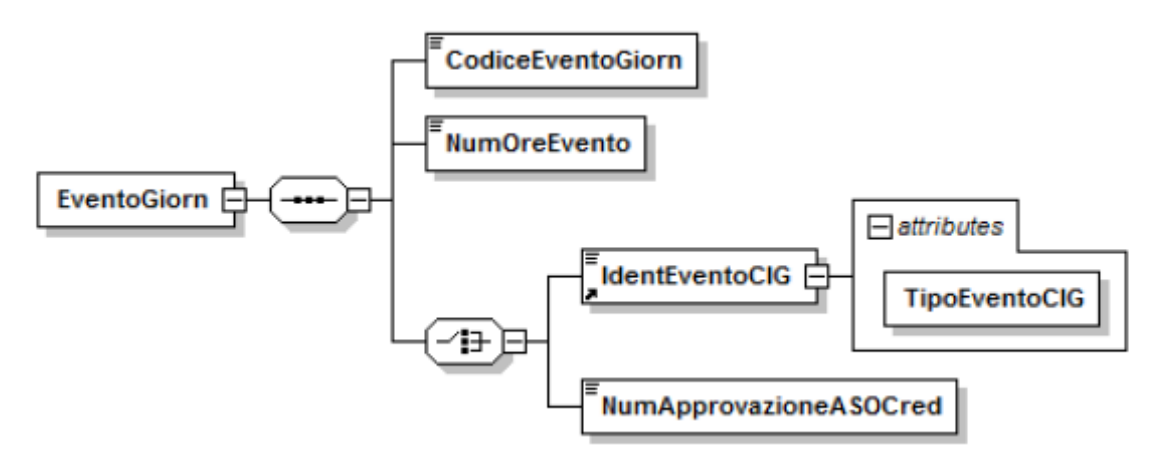

Se presente, contiene i seguenti elementi:

| <codiceeventogiorn></codiceeventogiorn>             | riporta<br>Può as                                                          | la codifica della tipologia dell'evento del giorno.<br>sumere i seguenti valori:                                                                                                    |
|-----------------------------------------------------|----------------------------------------------------------------------------|----------------------------------------------------------------------------------------------------|
|                                                     | CGO                                                                        | CIG ordinaria                                                                                                    |
|                                                     | CGS                                                                        | CIG straordinaria                                                                                                    |
|                                                     | CGD                                                                        | CIG in deroga                                                                                                    |
|                                                     | SOL                                                                        | Contratto di solidarietà (art. 1 L. 29.12.1984, n.863)                                                                                                    |
|                                                     | COR                                                                        | CIG Ordinaria Richiesta                                                                                                    |
|                                                     | CSR                                                                        | CIG Straordinaria Richiesta                                                                                                    |
|                                                     | CDR                                                                        | CIG in deroga Richiesta                                                                                                    |
|                                                     | SLR                                                                        | Contratto di solidarietà Richiesta (art. 1 L. 29.12.1984, n.863)                                                                                                    |
|                                                     | ASO                                                                        | Assegno ordinario erogato dal Fondo di solidarietà per il sostegno del reddito, dell'occupazione e della riconversione e riqualificazione professionale del personale dipendente dalle imprese del credito (art. 5 del D.M. 158/2000).                                                                                                    |
|                                                     |                                                                            | Gestione manuale.                                                                                                    |
| <numerooreevento></numerooreevento>                 | numer<br>in cent                                                           | o di ore di Cassa Integrazione / Solidarietà del giorno, espresso<br>esimi (es. 2 h e 30 = 250).                                                                                                    |
| <tipoeventoclg></tipoeventoclg>                     | A = Nu<br>T = Nu                                                           | imero di Autorizzazione identificativo della CIG AUTORIZZATA<br>mero di Ticket identificativo della CIG RICHIESTA                                                                                                    |
| <identificativoeventocig></identificativoeventocig> | contier<br>identifie<br>Nel ca<br>di auto<br>numeri<br>Nel ca<br>identifie | ne, in funzione dell'attributo " <b>TipoEventoCIG</b> ", il numero<br>cativo della CIG Autorizzata o Richiesta.<br>so di CIG Autorizzata (TipoEventoCIG = <b>A</b> ) contiene il numero<br>prizzazione assegnato dalla Sede competente (12 caratteri<br>ici).<br>Iso di CIG Richiesta (TipoEventoCIG = <b>T</b> ) contiene il codice<br>cativo (Ticket di 16 caratteri alfanumerici), assegnato |
| SigmaSistemi<br>systems & software                  |                                                                            | Integrazione alla guida utente 5<br>EMENS 2011.1.2                                                                                                    |

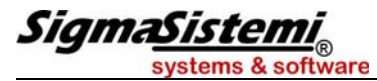

dall'apposita applicazione o prelevato dall'apposito servizio web. Tale ticket identifica l'intero periodo di CIG e deve essere indicato nella domanda di CIG.

#### <NumApprovazioneASOCred>

contiene il numero di approvazione della richiesta di assegno ordinario (settore credito).

Campo a gestione manuale.

In "*Gestione dichiarazioni*" (**EME204**) le informazioni contenute nell'elemento **<EventoGiorn>** verranno trasferite nella sezione "*Gestione giorni*" (presente all'interno del pulsante "Funzioni" delle schede "*Retribuzioni*" e "*Retribuzioni*" mese precedente").

|                | 36                  | Lav. | Evento    | 37          | Lav.     | Evento | 38 | Lav. | Evento | 39  | Lav.        | Evento | 40 | Lav. | Evento | Id | Lav. | Evento |
|----------------|---------------------|------|-----------|-------------|----------|--------|----|------|--------|-----|-------------|--------|----|------|--------|----|------|--------|
| Domenica       |                     |      |           | 4           | N        | _      | 11 | N    |        | 18  | Ν           |        | 25 | N    |        |    |      |        |
| Lunedî         |                     |      |           | 5           | N        |        | 12 | 5    |        | 19  | S           |        | 26 | N    | COR    |    |      |        |
| Martedi        |                     |      |           | 6           | N        |        | 13 | S    |        | 20  | S           |        | 27 | N    | COR    |    |      |        |
| Mercoledi      |                     |      |           | 7           | N        |        | 14 | S    |        | 21  | S           |        | 28 | N    | COR    |    |      |        |
| Giovedi        | 1                   | S    |           | 8           | N        |        | 15 | S    |        | 22  | S           |        | 29 | Ν    | COR    |    |      |        |
| Venerdî        | 2                   | S    |           | 9           | N        |        | 16 | S    |        | 23  | S           |        | 30 | N    | COR    |    |      |        |
| Sabato         | 3                   | N    |           | 10          | N        |        | 17 | N    |        | 24  | Ν           |        |    |      |        |    |      |        |
| ettaglio giorn | o 26                |      |           |             |          |        |    |      |        |     |             |        |    |      |        |    |      |        |
| ettaglio giorn | 0 26                |      |           | Ic          | lentific | ativo  |    |      |        | Tip | ) ever      | to     |    |      |        |    |      |        |
| Evento         | 0 26<br>Ore         | 142  | 261 14500 | Ic          | lentific | ativo  |    |      |        | Tip | o ever      | to     |    |      |        |    |      |        |
| Evento COR     | o 26<br>Ore<br>8,00 | 142  | 2FL145PP  | Ic<br>58QI6 | lentific | ativo  |    |      |        | Tip | o ever<br>T | to     |    |      |        |    |      |        |

Elemento <GestioneEventiCIG> di <Elemento> di <DatiRetributivi>

L'elemento **<GestioneEventiCIG>** (introdotto con la versione 1.2 delle specifiche tecniche) contiene informazioni aggiuntive per la gestione degli eventi di Cig e Solidarietà esposti secondo le nuove modalità.

Tale elemento può essere presente in maniera ricorsiva, qualora il lavoratore, nel mese oggetto della denuncia, sia stato interessato da più periodi di CIG / Solidarietà per i quali vi siano domande CIG diverse.

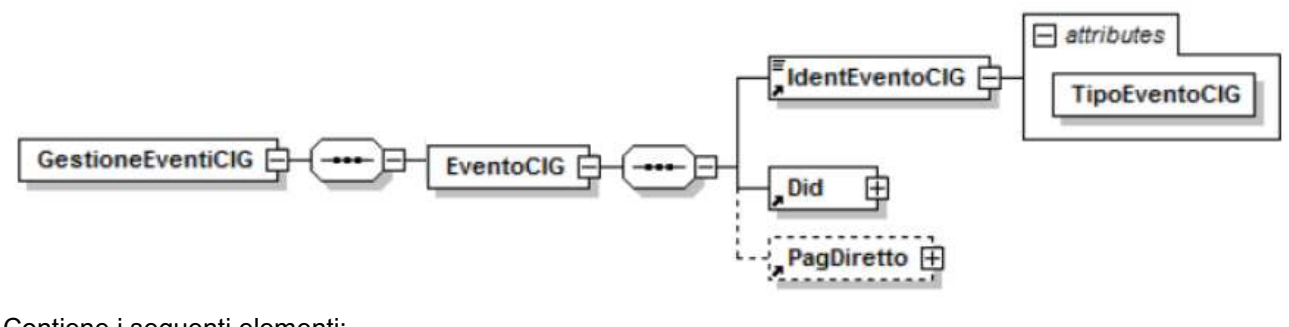

<Did>

si rinvia a quanto descritto con riferimento all'elemento presente in <EventoGiorn>.

contiene informazioni relative alla "Dichiarazione individuale di disponibilità" che deve essere sottoscritta da ciascun lavoratore, alla quale è subordinata la fruizione dei trattamenti di sostegno.

Contiene a sua volta gli elementi <Presenza Did> e <QualProf>.

<PresenzaDid> può contenere i valori "S" (SI) o "N" (NO) che indicano rispettivamente se il lavoratore ha sottoscritto la dichiarazione di disponibilità e se questa è agli atti presso l<sup>c</sup>azienda.

Ai fini del prelievo di tale elemento viene verificato il flag al campo

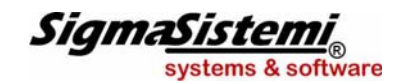

Integrazione alla guida utente EMENS 2011.1.2

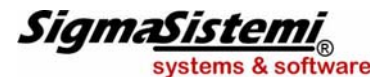

"Presenza DID" della scheda "Trattenute" di DIPE.

elemento obbligatorio, se presente la D.I.D., ed eventualmente <QualificaDid> ricorsivo. Contiene la codifica della qualifica professionale principale e di quelle per cui è stata sottoscritta la disponibilità.

> Le informazioni per la compilazione di tale elemento vengono prelevate dai campi "Qual. profess. 1/2/3" della scheda "Trattenute" di DIPE.

> Il programma compila i suddetti elementi in presenza di una liquidazione di una domanda CIG/CDS gestita con la nuova modalità.

<PagDiretto> elemento presente se per l'evento di CIG cui si riferisce è stato richiesto il pagamento diretto da parte dell'INPS (domanda CIG/CDS gestita con la nuova modalità nella quale è stato valorizzato il campo "Pagamento diretto Inps" in gestione domanda CIG).

Contiene informazioni utili al pagamento della prestazione.

Può contenere i sequenti elementi:

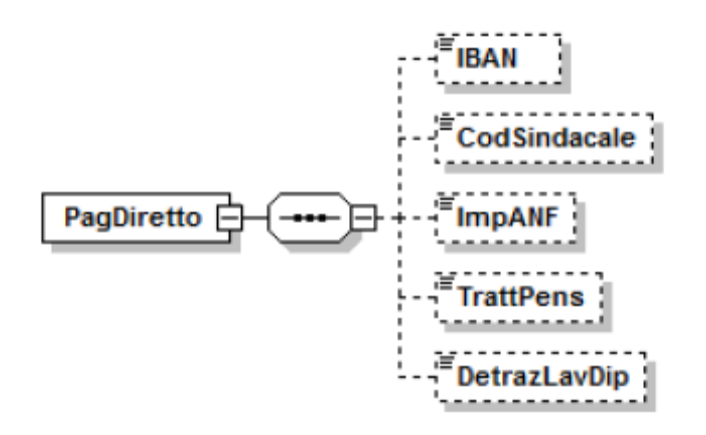

<IBAN> contiene le coordinate bancarie per l'accredito della prestazione, prelevate dalla scheda "Pagamento" di DIPE.

I tre successivi elementi <CodSindacale>, <ImpANF> e <TrattPens> vengono valorizzati se nel cedolino del dipendente in CIG sono presenti le nuove voci descrittive collegate nei relativi campi della sezione "Voci CIG Pagamento diretto" di tabella Voci CIG.

| <codsindacale></codsindacale> | contiene il codice identificativo dell'organizzazione sindacale cui versare la quota trattenuta. Se assente non verrà effettuata alcuna trattenuta.                                                                                                    |
|-------------------------------|----------------------------------------------------------------------------------------------------|
|                               | Se nel cedolino del dipendente in CIG è presente la voce descrittiva di trattenuta sindacale con " <i>Codice agg. EMENS</i> " pari a <b>85</b> , il programma trasferisce in questo campo il "codice sindacato Uniemens" indicato nella tabella anagrafica sindacati ( <b>TB1001</b> ) collegata in anagrafica dipendente (scheda " <i>Trattenute</i> "). |
| <impanf></impanf>             | contiene l'importo dell'Assegno al Nucleo Familiare che sarà<br>corrisposto contestualmente alla prestazione di CIG.<br>Tale importo viene prelevato dalla voce descrittiva di assegni familiari                                                                                                    |
|                               | avente "Codice agg. EMENS" pari a 83.                                                                                                    |
| <trattpens></trattpens>       | contiene l'importo da trattenere per il lavoratore pensionato per il quale sia prevista la trattenuta giornaliera.                                                                                                    |
|                               | Tale importo viene prelevato dalla voce descrittiva di trattenuta pensione avente " <i>Codice agg. EMENS</i> " pari a <b>84</b> .                                                                                                    |
| Sistemi <sub>®</sub>          | Integrazione alla guida utente 7<br>EMENS 2011.1.2                                                                                                    |

Sigma systems & software

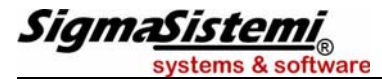

#### <DetrazLavDip>

ip> Indica se il lavoratore ha richiesto le detrazioni per lavoro dipendente.
 Può contenere i seguenti valori: S = Si, N = No.

Il programma compila a "S" l'elemento <DetrazLavDip> se nel cedolino del mese in cui si verifica la CIG il numero di giorni per detrazioni lavoro dipendente è pari a zero.

| EME204 - EMENS - GESTIONE D                                                                                                    | NUNCIA MENSILE DELLE RETRIBUZIONI                                                                                                    |               |
|----------------------------------------------------------------------------------------------------|----------------------------------------------------------------------------------------------------|---------------|
| ■ 2 4 3 0 H 4                                                                                                    | N Teambystem                                                                                                    | 135           |
| Arnov/Mese 2011 9 /<br>Azienda 19 /<br>Tipo Sezione D Codice fiscale ENCLCU7483<br>Codice fiscale ENCLCU7483<br>Dati agagrafici Retribuzioni Retrib<br>Dati evento ICG<br>Tipo evento<br>Codice autorizzazione / ticket<br>DID<br>Qualifica professionale 1<br>Qualifica professionale 2<br>Qualifica professionale 3<br>Dati pagamento diretto<br>IBAN<br>ABI<br>CAB<br>Codice sindacale<br>Importo ANF<br>Trattenuta pensione<br>Detrazione lavoro dipendente | Settembre         Presenti dati contributivi           AZIENDA CIG         Chiusa           Dati dipendente         Chiusa           1608A         IslaNCHI*LUCIO           zioni mese precedente         TFR_           Destinazione         TFR_           142PL145PP58Q16         S           21120         S           17         Cig           102         (000000012547           FINECOBANK SPA         SEA           10,00         N | Progressivo 1 |
|                                                                                                    | Conferma Varia Annulla stod                                                                                                    | Δv > Usrita   |
|                                                                                                    | Zourio Illia Zouria Sauria Zouria                                                                                                    |               |
|                                                                                                    |                                                                                                    |               |

In Gestione dichiarazioni (**EME204**) le informazioni contenute nell'elemento <GestioneEventiCIG> possono essere visualizzate nella sezione "*Dati eventi CIG*" (scheda "*Retribuzioni*", all'interno della sezione "*dati contributivi*".

#### Elementi <Settimana> e <DifferenzeAccredito> di <DatiRetributivi>

Negli elementi **<CodiceEvento>** di **<**Settimana> e di **<**DifferenzeAccredito> sono state previste le nuove codifiche di Cassa Integrazione Richiesta **COR**, **CSR**, **CDR** e **SLR** necessarie per dare evidenza dei periodi di sospensione, della relativa copertura settimanale e dell'imponibile perso a seguito di tali eventi, nel mese stesso in cui si verificano.

| dal      | attimanale – | id t | apo copertura |     |      | eventi | interverv | iti |   |   | Differ | renze a | diff.accred. | sett. |
|----------|--------------|------|---------------|-----|------|--------|-----------|-----|---|---|--------|---------|--------------|-------|
| 01/10/11 | 01/10/11     | 40   |               |     | -    |        | - [       |     | * |   | COR    | - [     | 1.614        |       |
| 02/10/11 | 08/10/11     | 41   | N No retr.    | COR | ] -] |        | •         | •   |   |   |        |         |              |       |
| 09/10/11 | 15/10/11     | 42   | N No retr.    | COR | ] -  |        | ] - [     |     | - | - |        | ] - [   |              |       |
| 16/10/11 | 22/10/11     | 43   | No retr.      | COR | ] -  |        | •         | *   | - | - |        | ] - [   |              |       |
| 23/10/11 | 29/10/11     | 44   | No retr.      | COR | ] -  |        | ] - [     |     |   |   |        | ] = [   |              |       |
| 30/10/11 | 31/10/11     | 45   | N No retr.    | COR | ] -  |        |           |     |   |   |        | *       |              |       |

Le nuove codifiche verranno trasferite nella denuncia Uniemens se nel cedolino del mese sono presenti le nuove voci di calcolo di differenze di accredito riferite a domande CIG/CDS inoltrate all'Inps con la nuova modalità (ticket), per le quali non è stata ancora rilasciata l'autorizzazione.

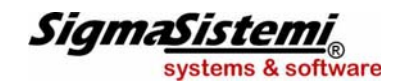

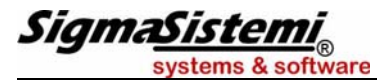

#### Elemento <OreLavorabili> di <DatiRetributivi>

In <Denuncialndividuale> ed in <MesePrecedente> è presente l'elemento **<OreLavorabili>** nel quale indicare le ore contrattualmente lavorabili calcolate in base al calendario del mese di riferimento.

Le ore per la compilazione di tale elemento (Gestione dichiarazioni > sezione "*Retribuzioni*") vengono prelevate dal calendario settimanale base collegato al dipendente.

| CML204 - CML15                                                                                                    | <ul> <li>GESTIONE DENUNC</li> </ul> | IA MENSILE DELLE RETRIBUZIONI                                                        |             |                                             |                                                  |                  |             |
|----------------------------------------------------------------------------------------------------|-------------------------------------|--------------------------------------------------------------------------------------|-------------|---------------------------------------------|--------------------------------------------------|------------------|-------------|
| • • • • • •                                                                                                    | нчэн                                |                                                                                      |             | Res                                         | anSystem                                         |                  |             |
| Anno/Mese                                                                                                    | 2011 10 🔎                           | Ottobre                                                                              | Presenti    | dati contributi                             | vi                                               |                  |             |
| Azienda                                                                                                    | 19 🔎                                | AZIENDA CIG                                                                          |             |                                             | Chius                                            | 3                |             |
| Tipo Sezione                                                                                                    | D 🗸                                 | Dati dipendente                                                                      |             |                                             |                                                  |                  |             |
| Codice fiscale                                                                                                    | BNCLCU74E30I608A                    | BIANCHI*LUCIO                                                                        | )           |                                             |                                                  |                  |             |
| hati anagrafici Retr                                                                                                    | huzioni Rotribuzioni r              | noco procodanto   TER   Doctinazio                                                   |             | ia prograce a l                             | Collaboratori (Accori                            |                  |             |
| Dati anagrafici Retr<br>Tipo lavoratore                                                                                                    | ibuzioni   Retribuzioni n           | nese precedente   TFB,   Destinazio<br>Tipo statistico   NR00   P                    | ne TFR   C  | ig pregressa  <br>  Causale                 | Collaboratori/Associ                             | ati  <br>Credito | ~ <b>x</b>  |
| Dati anagrafici Retr<br>Tipo lavoratore<br>Imponibile                                                                                      | liguzioni Retribuzioni n            | nese precedente   TFR_   Destinazio<br>Tipo statistico NR00 P                        | ine TFR   C | ig pregressa  <br>Causale<br>Totale         | Collaboratori/Associ<br>Debito<br>71,74          | ati  <br>Credito |             |
| Dati a <u>n</u> agrafici Retr<br>Tipo lavoratore<br>Imponibile<br>Contributo                                                               | ibuzioni   Retribuzioni n           | nese precedente   TFR_   Destinazio<br>Tipo statistico   NR00   P<br>Ctr.sostitutivo | ine TFR   C | ig pregressa Causale Totale                 | Collaboratori/Associ<br>Debito<br>71,74<br>71,74 | ati  <br>Credito | N<br>N<br>N |
| Dati anagrafici Retr<br>Tipo lavoratore<br>Imponibile<br>Contributo<br>Retribuzione teorica                                                | lguzioni Retribuzioni r             | nese precedente   TFR_   Destinazio<br>Tipo statistico   NR00   P<br>Ctr.sostitutivo |             | ig pregressa  <br>Causale<br>Totale<br>CF01 | Collaboratori/Associ<br>Debito<br>71,74<br>71,74 | ati  <br>Credito | - <u>x</u>  |
| Dati agagrafici Retr<br>Tipo lavoratore<br>Imponibile<br>Contributo<br>Retribuzione teorica<br>Giorni retribuiti                           | lguzioni Retribuzioni r             | nese precedente   TFB_   Destinazio<br>Tipo statistico   NROO   P<br>Ctr.sostitutivo | ine TFR   C | ig pregressa  <br>Causale<br>Totale<br>CF01 | Collaboratori/Associ<br>Debito<br>71,74<br>71,74 | ati  <br>Credito | × ×         |
| Dati agagrafici Retr<br>Tipo lavoratore<br>Imponibile<br>Contributo<br>Retribuzione teorica<br>Giorni retribuiti<br>Giorni/ore contribuiti | lguzioni Retribugioni r             | nese precedente   TFB_   Destinazio<br>Tipo statistico   NR00   J<br>Ctr.sostitutivo | ine TFR   C | ig pregressa  <br>Causale<br>Totale<br>CF01 | Collaboratori/Associ<br>Debito<br>71,74<br>71,74 | ati  <br>Credito |             |

#### Elementi <TipoPaga> e <DivisoreOrarioContr>

In <Denuncialndividuale> ed in <MesePrecedente> sono presenti gli elementi: <**TipoPaga**> e <**DivisoreOrarioContr**>.

Nell'elemento **<TipoPaga>** deve essere indicata la modalità di calcolo della retribuzione (**M** = mensile, **G** = giornaliera, **H** = oraria). Il programma compila l'elemento riportando il codice:

- H per i dipendenti con codice trattamento qualifica da 00 a 19;
- > M per i dipendenti con codice trattamento qualifica superiore a 19.

Nell'elemento **<DivisoreOrarioContr>** invece va riportato il divisore orario previsto dal CCNL di riferimento per la determinazione della retribuzione oraria (prelevato da **DIPE**, scheda "*Dati generali*").

In Gestione dichiarazioni (**EME204**) gli elementi in oggetto sono visualizzabili all'interno della scheda "Dati anagrafici" (campi "Tipo paga" e "Orario contrattuale mensile").

|                                                                                                    | TOTAL DENOTION OF                                  |                                                                                                    |
|----------------------------------------------------------------------------------------------------|----------------------------------------------------|----------------------------------------------------------------------------------------------------|
| E 2 4 3 0 H                                                                                                    | 4 Þ H                                              | Testmiliyettesin                                                                                                    |
| Anno/Mese 2011                                                                                                    | ] [10] ຂໍ້ [0]                                     | Ithire                                                                                                    |
| Azienda                                                                                                    | 19 2 47                                            | ZIENDA CIG                                                                                                    |
| Tipo Sezione                                                                                                    |                                                    | ati dipendente                                                                                                    |
| Codice fiscale                                                                                                    | CU74E301608A                                       | BIANCHI*LUCIO                                                                                                    |
| Land Contraction Contraction                                                                                                    |                                                    |                                                                                                    |
| Dati anagrafici Retribuzioni                                                                                                    | Retribuzioni mes                                   | e precedente   TFR_   Destinazione TFR   Cig pregressa   Collaboratori/Associati                                                                                                    |
| Dichlarazione Parziale                                                                                                    | No                                                 | Tipo regolarizzazione                                                                                                    |
| 221122200                                                                                                    |                                                    |                                                                                                    |
| Cognome nome                                                                                                    | BIANCHI*LU                                         | UCIO                                                                                                    |
| Cognome nome<br>Matricola inps                                                                                                    | BIANCHI*LU<br>54047926                             | UCIO<br>643) Codice unità operativa                                                                                                    |
| Cognome nome<br>Matricola inps<br>Qualifica inps 1                                                                                   | BIANCHI*LU<br>54047926                             | JCIO<br>643 Codice unità operativa                                                                                                    |
| Cognome nome<br>Matricola inps<br>Qualifica inps 1<br>Qualifica inps 2                                                               | BIANCHI*LU<br>54047926<br>1 •<br>P •               | JCIO<br>643 Codice unità operativa<br>Operaio<br>Tempo parziale Orizzontale                                                                                                    |
| Cognome nome<br>Matricola inps<br>Qualifica inps 1<br>Qualifica inps 2<br>Qualifica inps 3                                           | BIANCHI*LU<br>54047926<br>1 ~<br>P ~<br>I ~        | JCIO 643 Codice unità operativa Operaio Tempo parziale Crizzontale Tempo indeterminato % part-time \$0,00                                                                                      |
| Cognome nome<br>Matricola inps<br>Qualifica inps 1<br>Qualifica inps 2<br>Qualifica inps 3<br>Tipo contribuzione                     | BIANCHI*LL<br>54047926<br>1 •<br>P •<br>I •        | UCIO<br>643 Codice unità operativa<br>Operaio<br>Tempo parziale Orizzontale<br>Tempo indeterminato % part-time<br>\$\u00ed{tempo}\$                                                            |
| cognome nome<br>Matricola inps<br>Qualifica inps 1<br>Qualifica inps 2<br>Qualifica inps 3<br>Tipo contribuzione<br>Codice contratto | BIANCHI*LL<br>54047926<br>1 *<br>P *<br>I *<br>042 | UCIO 643 Codice unità operativa Operaio Tempo parziale Orizzontale Tempo indeterminato % part-time 50,00 Orario contrattuale settimanale 40,00 Orario contrattuale mensile 173,00              |
| cognome nome<br>Matricola inps<br>Qualifica inps 1<br>Qualifica inps 2<br>Qualifica inps 3<br>Tipo contribuzione<br>Codice contratto | BIANCHI*LL<br>54047926<br>1 ~<br>P ~<br>I ~<br>042 | UCIO<br>643 Codice unità operativa<br>Operaio<br>Tempo parziale Orizzontale<br>Tempo indeterminato<br>9 Orario contrattuale settimanale<br>Numero mensilità<br>13,000<br>10 paga<br>H + Oraria |

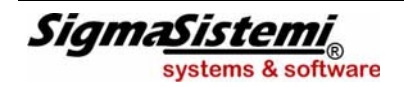

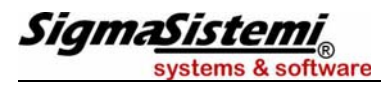

### NOTE OPERATIVE DI RELEASE

Il presente documento costituisce un'integrazione al manuale utente del prodotto ed evidenzia le variazioni apportate con la release.

# Denuncia Aziendale

Con la nuova modalità di gestione della CIG, il conguaglio dei trattamenti di sostegno al reddito avviene non più a livello di Denuncia Individuale bensì a livello di Denuncia Aziendale.

A tal fine è necessario valorizzare l'elemento <ConguagliCIG>.

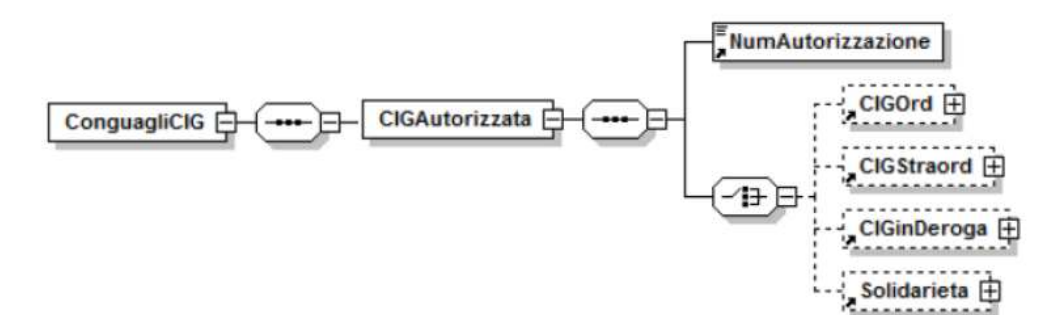

Se presente l'elemento <ConguagliCIG>, contiene i seguenti elementi:

| <numautorizzazione></numautorizzazione> | numero di Autorizzazione delle ore di CIG conguagliate.          |
|-----------------------------------------|------------------------------------------------------------------|
| <cigord></cigord>                       | contiene informazioni relative ai conguagli di CIG Ordinaria     |
| <cigstaord></cigstaord>                 | contiene informazioni relative ai conguagli di CIG Straordinaria |
| <clginderoga></clginderoga>             | contiene informazioni relative ai conguagli di CIG in Deroga     |
| <solidarietà></solidarietà>             | contiene informazioni relative ai conguagli di Solidarietà       |

In Gestione denuncia aziendale, con il prelievo dati (**QUADR** o **EME202**) le informazioni relative ai conguagli delle CIG autorizzate nel mese verranno trasferite nella scheda "CIG".

I campi presenti nella scheda in oggetto sono fissi. In base alla tipologia di CIG liquidata verranno valorizzati con le opportune causali.

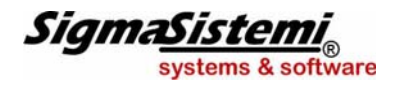

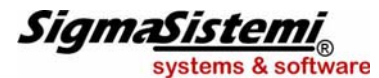

| 🐜 EME203 - EMENS - C                                                                                      | GESTIONE DENU                     | INCIA AZIENDALE                                                                                                    |                                                  |                                   |             |
|----------------------------------------------------------------------------------------------------|-----------------------------------|----------------------------------------------------------------------------------------------------|--------------------------------------------------|-----------------------------------|-------------|
| 0 2 4 3 0                                                                                                 | H I I                             | н                                                                                                    | Termoly                                          | sheen ]                           | 131         |
| Anno/Mese 20<br>Azienda<br>Matricola INPS 5                                                               | 011 10 P<br>119 P<br>5404792643 P | Ottobre<br>AZIENDA CIG 2                                                                                                    |                                                  |                                   |             |
| Denuncia Aziendale   IFf                                                                                  | R Altre Debit                     | to   Altre Credito   Quote ass.   Fondi Interp.                                                                                  | Rec.Prestag,   Info Stat,   Pr                   | est. <u>B</u> ancarie CI <u>G</u> |             |
| Tipo prestazione<br>Numero autorizzazione<br>Debito<br>Causale 1 [<br>Causale 2 [<br>Credito<br>Importo [ | ۹<br>۹                            | CIG Ordinaria<br>CIG Ordinaria<br>CIG Straordinaria<br>CIG In Deroga<br>Solidarietà<br>Assegni fondo solidarietà aziende credito | Importo 1<br>Importo 2                           | Prc                               | igressivo 1 |
| Altri crediti<br>Causale 1 [<br>Causale 2 [<br>Causale 3 [<br>Causale 4 [<br>                             | A<br>A<br>A                       |                                                                                                    | Importo 1<br>Importo 2<br>Importo 3<br>Importo 4 |                                   | ]           |
|                                                                                                    |                                   |                                                                                                    |                                                  |                                   | 8           |

Di seguito si riporta uno schema riepilogativo delle sigle espositive degli importi di credito e di debito per ciascuna tipologia di CIG, così come vengono ricostruite nel riquadro riepilogativo presente in "Gestione dichiarazioni" e in "Gestione denuncia aziendale".

Si ricorda che anche dopo l'avvio del nuovo sistema di gestione CIG sarà comunque necessario, per le domande inoltrate all'Inps con il precedente sistema, portare a conclusione le autorizzazioni precedenti. Di conseguenza nel flusso UNIEMENS convivranno entrambe le modalità e quindi potranno essere presenti sia conguagli individuali che conguagli aziendali.

#### CIG Ordinaria

#### Debito

Causale 1:

Importo 1:

causale di versamento e relativo importo del contributo addizionale sull'indennità di CIG Ordinaria (<CongCIGOADebito>).

| Sigla espositiva DM10 virtuale |                  |  |  |  |  |
|--------------------------------|------------------|--|--|--|--|
| Nuova CIG Vecchia CIG          |                  |  |  |  |  |
|                                | E300 (industria) |  |  |  |  |
| E300                           | E700 (edilizia)  |  |  |  |  |

#### **Credito**

Importo:

importo posto a conguaglio a titolo di CIG ordinaria (<CongCIGOImporto> di <CongCIGOACredito>).

| Sigla espositiva DM10 virtuale |                                                                      |  |  |  |  |  |
|--------------------------------|----------------------------------------------------------------------|--|--|--|--|--|
| Nuova CIG Vecchia CIG          |                                                                      |  |  |  |  |  |
| CIGO                           | ex rigo 39 (cig evitabile int. salar.)<br>E800 (cig evitabile ratei) |  |  |  |  |  |

causale di versamento e relativo importo per ulteriori casistiche di

Altri crediti Causale 1 / 2:

Importo 1 / 2:

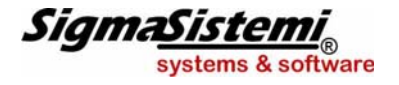

somme poste a conguaglio a titolo di CIG (<CongCIGOAltre>). Integrazione alla guida utente

11

Ordinaria

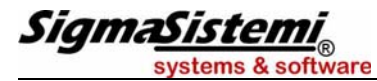

| Sigla espositiva DM10 virtuale |                                                                        |  |  |  |  |  |
|--------------------------------|------------------------------------------------------------------------|--|--|--|--|--|
| Nuova CIG Vecchia CIG          |                                                                        |  |  |  |  |  |
| G941                           | G400 (cig non evitabile int. salar.)<br>E200 (cig non evitabile ratei) |  |  |  |  |  |
| V980 (manuale)                 | V880                                                                   |  |  |  |  |  |

#### **CIG Straordinaria**

#### <u>Debito</u>

Causale 1:

Importo 1:

causale di versamento e relativo importo del contributo addizionale sull'indennità di CIG Straordinaria (<CongCIGSADebito>).

| Sigla espositiva DM10 virtuale |  |  |
|--------------------------------|--|--|
| Nuova CIG Vecchia CIG          |  |  |
| E600 E400                      |  |  |

# <u>Credito</u>

Importo:

importo posto a conguaglio a titolo di CIG straordinaria (<CongCIGSImporto> di <CongCIGSACredito>).

| Sigla espositiva DM10 virtuale |                                                                      |  |
|--------------------------------|----------------------------------------------------------------------|--|
|                                |                                                                      |  |
| Nuova CIG                      | Vecchia CIG                                                          |  |
| CIGS                           | ex rigo 40 (cigs evitabile int. sal.)<br>F600 (cigs evitabile ratei) |  |

<u>Altri crediti</u>

Causale 1 / 2:

Importo 1 / 2:

causale di versamento e relativo importo per ulteriori casistiche di somme poste a conguaglio a titolo di CIG Straordinaria (<CongCIGSAltre>).

| Sigla espositiva DM10 virtuale |                                                                        |  |
|--------------------------------|------------------------------------------------------------------------|--|
| Nuova CIG Vecchia CIG          |                                                                        |  |
| G942                           | G600 (cig non evitabile int. salar.)<br>F500 (cig non evitabile ratei) |  |
| V981 (manuale)                 | V890                                                                   |  |

## CIG in Deroga

<u>Debito</u>

Causale 1:

Importo 1:

| Sigma <u>Sistemi</u> |   |
|----------------------|---|
| systems & software   | Э |

causale di versamento e relativo importo del contributo addizionale sull'indennità di CIG in Deroga (<CongCIGDADebito>).

Sigla espositiva DM10 virtuale

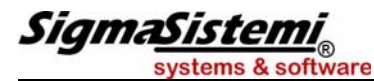

| Nuova CIG | Vecchia CIG |
|-----------|-------------|
| E650      | E402        |

Credito

Importo:

importo posto a conguaglio a titolo di CIG in Deroga (<CongCIGDImporto> di (<CongCIGDACredito>).

| Sigla espositiva DM10 virtuale |                                                                                                    |
|--------------------------------|----------------------------------------------------------------------------------------------------|
| Nuova CIG Vecchia CIG          |                                                                                                    |
| CIGD                           | G802 (cong. cig in deroga)<br>G801 (cong. cig in deroga, 1°pr.)<br>G803 (cong. cig in deroga, 2°pr.)<br>G804 (cong. cig in deroga, 3°pr.) |

Altri crediti

Causale 1:

Importo 1:

causale di versamento e relativo importo per ulteriori casistiche di somme poste a conguaglio a titolo di CIG in Deroga (<CongCIGDAltre>).

| Sigla espositiva DM10 virtuale |  |  |
|--------------------------------|--|--|
| Nuova CIG Vecchia CIG          |  |  |
| T203 T202                      |  |  |

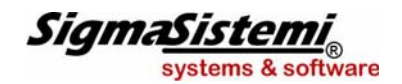

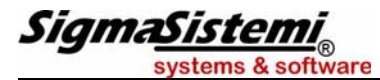

Solidarietà

# <u>Credito</u>

Importo:

importo posto a conguaglio a titolo di CIG in Deroga (<CongSOLImporto> di <CongSOLACredito>).

| Sigla espositiva DM10 virtuale |                                     |  |
|--------------------------------|-------------------------------------|--|
|                                |                                     |  |
| Nuova CIG                      | Vecchia CIG                         |  |
| SOLB                           | G603 (Solidarietà integraz. salar.) |  |
|                                | F501 (Solidariela ralei)            |  |

#### Altri crediti

Causale 1:

Importo 1:

causale di versamento e relativo importo per ulteriori casistiche di somme poste a conguaglio a titolo di Solidarietà (<CongSOLAltre>).

| Sigla espositiva DM10 virtuale |                                |  |
|--------------------------------|--------------------------------|--|
|                                |                                |  |
| Nuova CIG                      | Vecchia CIG                    |  |
| 0011                           | G705 (magg. 20% periodi corr.) |  |
| Gall                           | F502 (magg. 20% su ratei)      |  |

#### Assegni fondo solidarietà aziende credito

<u>Debito</u>

Importo 1:

importo del contributo addizionale per assegno ordinario di solidarietà (<CongASOCredADebito>).

| Sigla espositiva DM10 virtuale |  |  |
|--------------------------------|--|--|
| Nuova CIG Vecchia CIG          |  |  |
| ASOC                           |  |  |

Credito

Importo:

importo posto a conguaglio per assegno ordinario di solidarietà (<CongASOCredImporto> di <CongASOCredACredito>).

| Sigla espositiva DM10 virtuale |  |  |
|--------------------------------|--|--|
| Nuova CIG Vecchia CIG          |  |  |
| CASC                           |  |  |

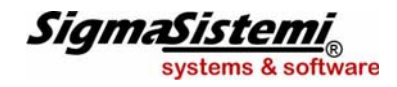